沼ランチャーへのOptiFine導入方法

## OptiFine**のダウンロード**

下記URLから「Minecraft 1.12.2」の「OptiFine HD U G5」を入手する <u>https://optifine.net/downloads</u>

1. 「Show all versions」をクリック

|                                                                                                  | OptiFine                                                                                                    | Home        | Downloads  | Donate      | Cape        | Banners     | Login  | FAQ             |  |  |
|--------------------------------------------------------------------------------------------------|----------------------------------------------------------------------------------------------------|-------------|------------|-------------|-------------|-------------|--------|-----------------|--|--|
|                                                                                                  | Minecraft 1.19 + Preview versions                                                                                              |             |            |             |             |             |        |                 |  |  |
|                                                                                                  | OptiFine HD U H8                                                                                                    |             | Download   | (Mirror)    | Changelog   | Forge 4     | 1.0.63 | 09.07.2022      |  |  |
|                                                                                                  |                                                                                                    |             | Show a     | II versions |             |             |        |                 |  |  |
|                                                                                                  | * ****                                                                                                    |             |            |             | a 🗾 💆 🛙     | Privacy Ref | und Co | pyright Contact |  |  |
| 2. ページを下にスクロールして「Minecraft 1.12.2」の「OptiFine HD U G5」のところにあるDownloadボタンをクリック<br>Minecraft 1.12.2 |                                                                                                    |             |            |             |             |             |        |                 |  |  |
|                                                                                                  | + Preview versions<br>OptiFine HD U G5                                                                                         | [           | Download   | (Mirror)    | Changelog   | Forge       | #2847  | 24.01.2021      |  |  |
| + More 3. 広告ページが表示されるので、数秒待ってから右上に表示されるSkinボタンをクリック                                              |                                                                                                    |             |            |             |             |             |        |                 |  |  |
|                                                                                                  | OptiFine       The content below is an advertisement. After the shorten URLs and earn up to \$22       RENT A MINECRAFT SERVER |             |            |             |             |             |        |                 |  |  |
| 4.                                                                                               | 4. ダウンロードページが表示されるので、Downloadボタンをクリック                                                                                          |             |            |             |             |             |        |                 |  |  |
|                                                                                                  | OptiFine                                                                                                    | Home Downlo | ads Donate | Cape Ba     | nners Login | FAQ         |        |                 |  |  |
|                                                                                                  | 📩 OptiFine 1.12 HD U G5                                                                                                    |             |            |             |             |             |        |                 |  |  |
|                                                                                                  |                                                                                                    |             |            |             |             |             |        |                 |  |  |

## OptiFineの沼ランチャーへの導入方法

1. 沼ランチャーでOptiFineを導入したいModパックが選ばれていることを確認し、設定ボタンを押す

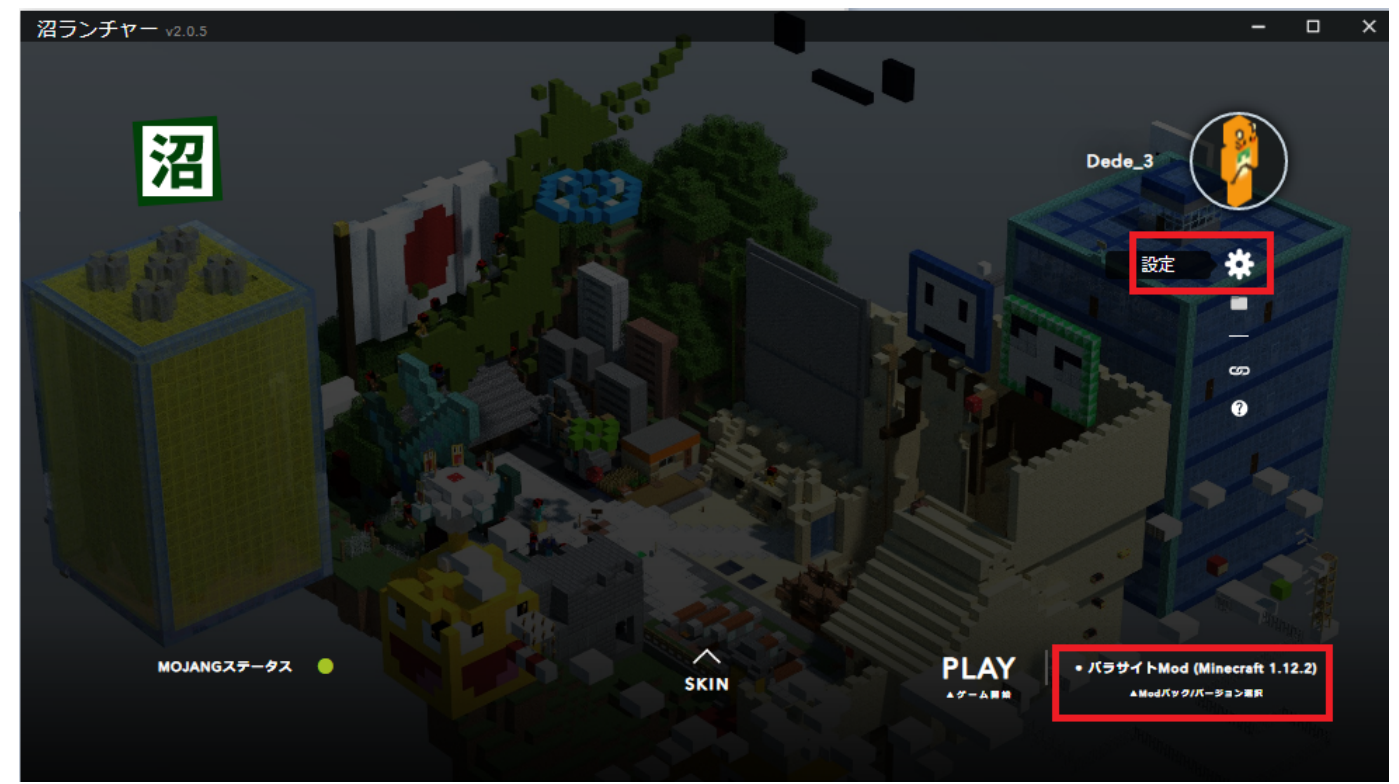

2. 左側にあるメニューから「Mod」を選択し、「ドロップ・インMod」の欄にダウンロードしたOptiFineのファイルをドラッグ &ドロップする

| 沼ランチャー v2.0.5        |                                                              | - 🗆 × |
|----------------------|--------------------------------------------------------------|-------|
| 設定                   | Just Enough Items     v4.16.1.301     OAuth     v1.06.1.1.12 |       |
| アカウント                |                                                              |       |
| Minecraft            | ドロップ・イン Mod                                                  |       |
| Mod<br>Java<br>ランチャー | + Modをフォルダに入れ、(F5を押してリロードしてください)                             |       |
| About                | シェーダーパック                                                     |       |
| アップデート               | ShadersPackを追加・管理できます                                        |       |
|                      | + Off (Default)                                              |       |
| 閉じる                  |                                                              |       |
|                      |                                                              |       |

3.「ドロップ・インMod」の欄にOptiFineが表示され、有効になっていることを確認する

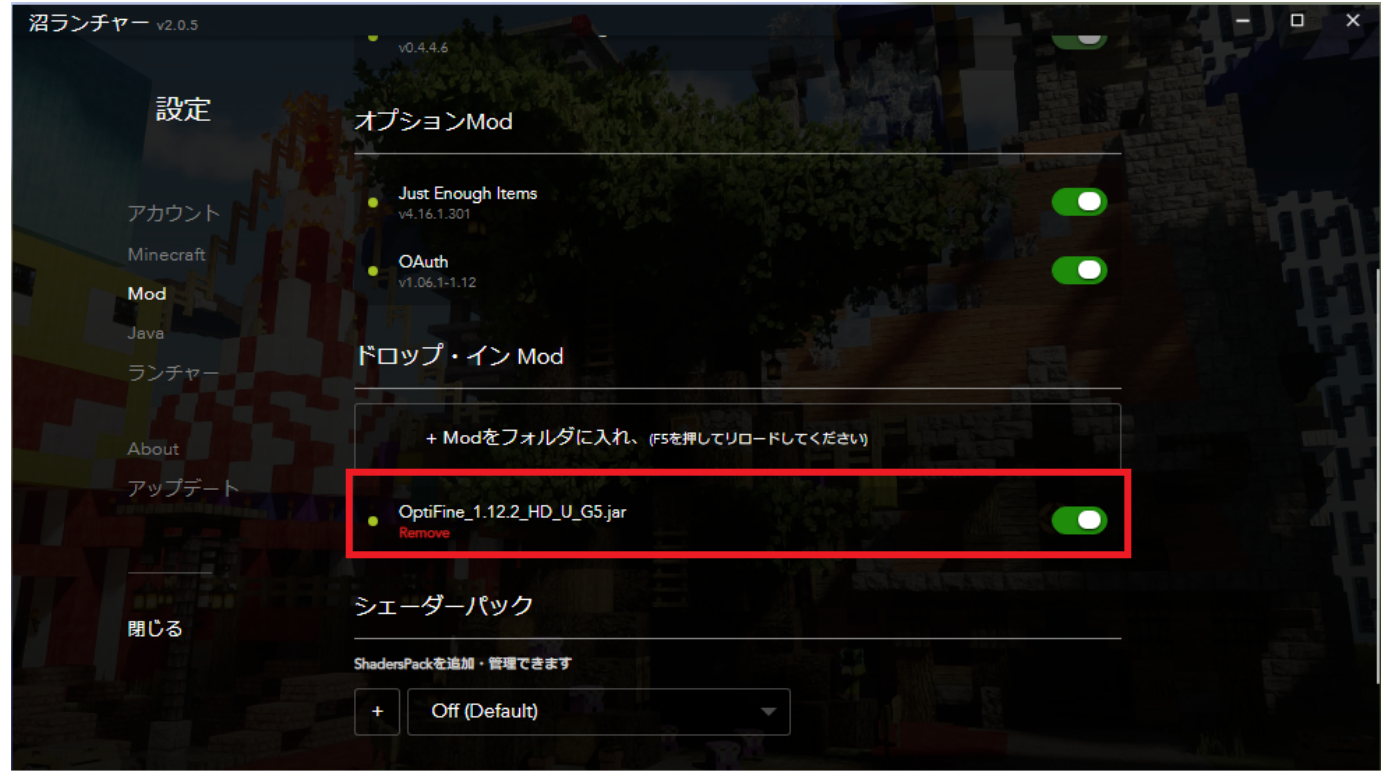

4. 設定画面からトップ画面に戻り、PLAYボタンを押す

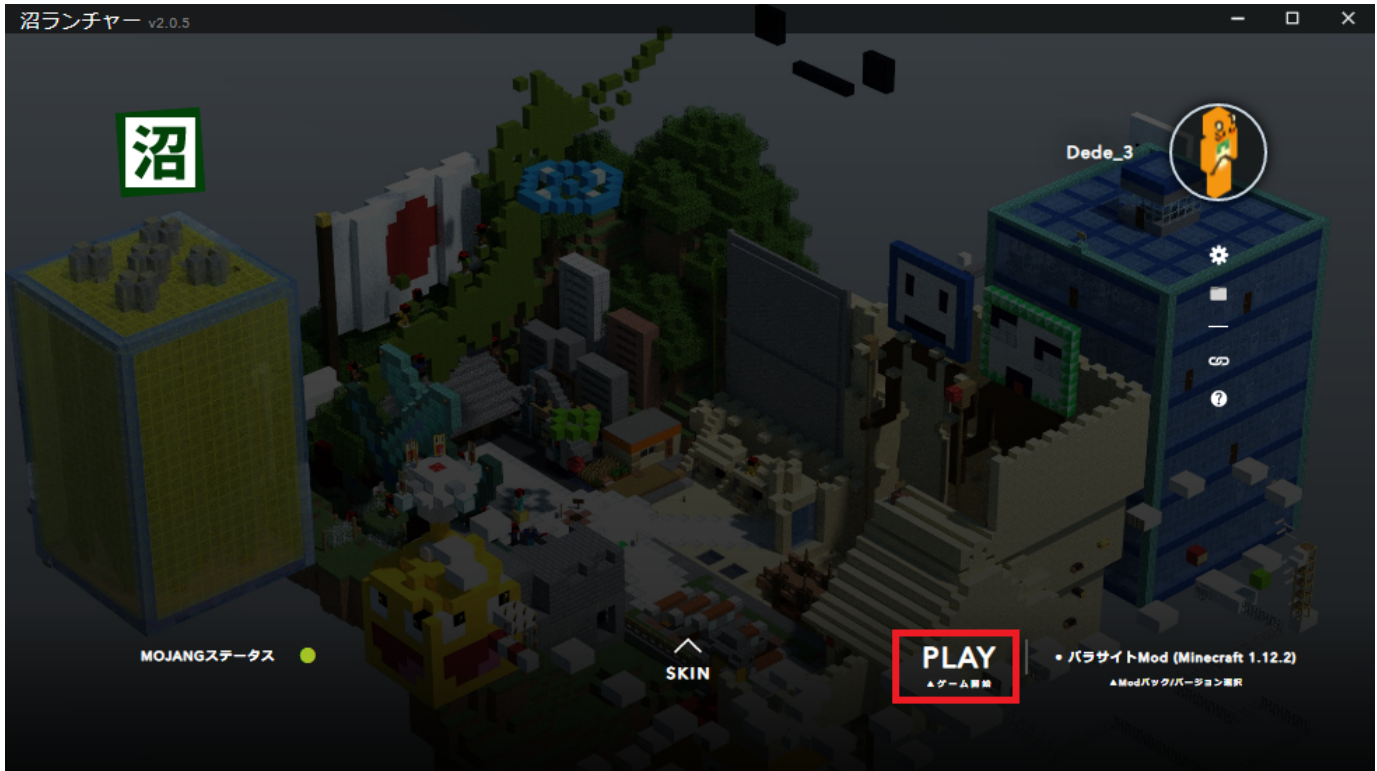

ファイル

| showall.png   | 22.7 KB | 2022/07/11 | K32 Dede |
|---------------|---------|------------|----------|
| download.png  | 13.1 KB | 2022/07/11 | K32 Dede |
| skip.png      | 11.9 KB | 2022/07/11 | K32 Dede |
| download2.png | 13.2 KB | 2022/07/11 | K32 Dede |
| numa.png      | 536 KB  | 2022/07/11 | K32 Dede |
| numa4.png     | 536 KB  | 2022/07/11 | K32 Dede |
| numa2.png     | 437 KB  | 2022/07/11 | K32 Dede |
| numa3.png     | 436 KB  | 2022/07/11 | K32 Dede |
| numa3.png     | 608 KB  | 2022/07/11 | K32 Dede |
|               |         |            |          |